## **COMMENT PARTICIPER AU CONCOURS ONLINE**

Entrer sur le site internet du GVVVM (Groupe Vaudois) depuis :

www.gliding.ch ou www.planeur.ch

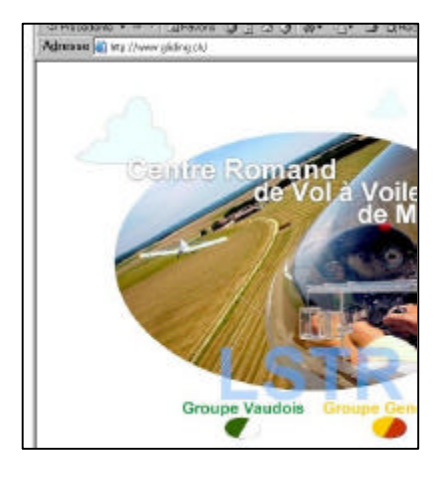

## Cliquer en haut à droite sur Login

| -                                                | latin                                            |
|--------------------------------------------------|--------------------------------------------------|
| e Montricher                                     | Mot de paces mália 2<br>Econolizano-volas!       |
| s Contact                                        | Admin                                            |
|                                                  |                                                  |
|                                                  | 2003-07-20 13:29:13                              |
| er (1930/2003) : Rog<br>s ou'à le faire deouis L | ar a reake ce magnitique voi au depart de<br>STR |

Groupe Vaudois de vol à voile Montrichs

Identification

Submit

pme

\*\*\*

Nom d'utilisateur

Mot de passe

Entrer votre Nom d'utilisateur et votre Mot de passe.

Si vous ne vous en souvenez pas, Didier Kuttel se fera un plaisir de vous renseigner : 079 4328592 didier.kuttel@hispeed.ch

Dès que c'est accepté, en haut à droite apparaît un message de **Bienvenue** à « votre nom »

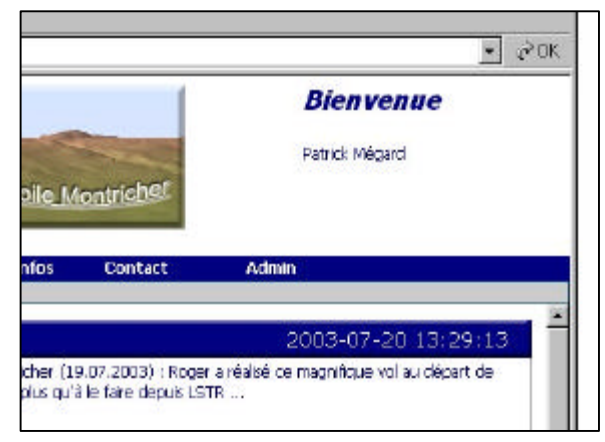

Pour mettre un vol, choisir dans la barre bleue en haut :

- Conline
- Vols
- Enregistrer un vol

| ontricher (19 |
|---------------|
| ste plus qu'à |
|               |
|               |

Là il faut entrer :

- La date du vol (attention : celle proposée est celle d'aujourd'hui !)
- Le planeur utilisé
- L'Immatriculation du planeur *(format HB-9999)*
- L'aérodrome de départ (uniquement Montricher pour les vols de concours)
- La distance du vol (provisoire avant contrôle)
- Le type de vol (selon le règlement)

| ites           | Contine                 | Membres                                     | Decu/Intes                           | Contac       |
|----------------|-------------------------|---------------------------------------------|--------------------------------------|--------------|
|                | Enreg                   | istement d'un v                             | rol (2003)                           |              |
| Pilote         |                         | Patrick Mégard (p                           | ome)                                 |              |
| Date           | du vol                  | 12.08.2003                                  |                                      |              |
|                |                         | Entrer la date au fo<br>l'année stipulée en | rmat ji.mm. aaaa<br>haut du formulai | i dans<br>re |
| Plane          | ur                      | AS 22-2 (124)                               | <u>.</u>                             |              |
| mmat           | triculation             | n :                                         |                                      |              |
|                |                         | Salsir dans le torri                        | lat H6~1750.                         |              |
| Aérod<br>dépar | irome de<br>t           | Montricher (CH)                             |                                      |              |
| Dista<br>annor | nce<br>ncée             | [                                           |                                      |              |
|                |                         | Entrez la distance e                        | eri km.                              |              |
| Туре           | de vol                  | Libre (max 2 pnts                           | s de virage 🔹                        |              |
| Fichie         | F IGC                   | P                                           | arcourir                             |              |
|                |                         | Seul des fichiers IG<br>peuvent être charg  | C de moins de 1<br>és                | МВ           |
|                |                         | <u> </u>                                    | 1                                    |              |
| Rem.           | /Descr.                 |                                             |                                      |              |
|                |                         |                                             | 1                                    |              |
|                |                         | 5.<br>                                      |                                      |              |
|                |                         | Envoyer                                     |                                      |              |
|                |                         |                                             |                                      |              |
| in du ficit    |                         |                                             | at st                                | dealer       |
| aloger - 🔁 Ve  | 10                      | - 8 2 +                                     |                                      | (1903)       |
| 1130719 Corre  | NPV.doc                 | NTRUTTS 122 VE DE NO                        |                                      | 003)         |
| CODE SPV       | ers ad 111 (1011-42/080 | Construction of the state                   | e)                                   |              |
| ar bd          |                         |                                             | 1000                                 |              |

Pour choisir le fichier IGC à envoyer, cliquez sur le bouton **PARCOURIR** et choisir le fichier ad hoc avec **l'explorateur Windows** 

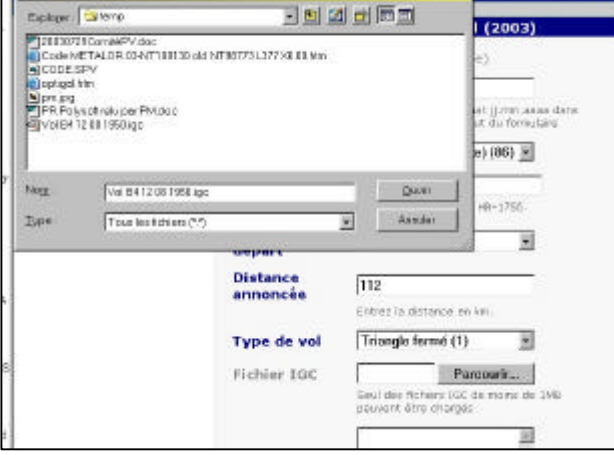

Et quand le fichier est choisi, cliquez sur le bouton **ENVOYER une seule fois** et attendre l'écran de réponse qui signale que le vol est enregistré en dernière ligne. (*de 10 sec à 3 minutes !*)

| C:\temp\Vol Parcourir                                     |
|-----------------------------------------------------------|
| Seul des fichiers IGC de moins de<br>peuvent être chargés |
| A                                                         |
|                                                           |
| ×                                                         |
| 28 - 28 - 28 - 28 - 28 - 28 - 28 - 28 -                   |
|                                                           |

Ensuite pour voir votre nouveau classement, choisir dans la barre bleue en haut :

- Conline
- Classement
- Actuel

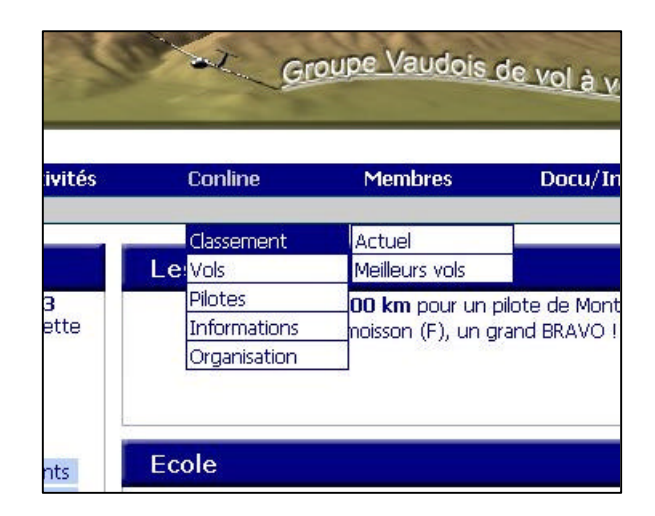

Le classement apparaît et vous pouvez cliquer sur afficher pour voir tous vos vols ou tous les vols de l'année d'un autre pilote.

|        |                     | and set of the |              |             |            |         |       |          |
|--------|---------------------|----------------|--------------|-------------|------------|---------|-------|----------|
|        | Notre dub           | Activités      | Contine      | Membres     | Decu/Infos | Contact | Admin |          |
| auna d | . Montricher        | Innada 17      | 002 /        | way da wala | . 2)       |         |       |          |
| oupe u | e Pionu icher       | (annee : 2     | 2003 / 110 1 | nax ue vois | . 3)       |         |       |          |
| Rang   |                     | Pilote         |              | Nhre        | de vols    | Bowas   | Total | Détails  |
| 1      | Larpin Roger        |                |              |             |            | 3 0     | 2073  | Afficher |
| 2      | Maeder Valentin     |                |              |             |            | 3 0     | 2061  | Afficher |
| 3      | Burgermeister Rolar | ad             |              |             |            | 3 200   | 1995  | Afficher |
| 4      | Levenberger Christo | ophe           |              |             |            | 3 0     | 1894  | Afficher |
| 5      | Kuttel Dider        |                |              |             |            | 3 0     | 1720  | Afficher |
| D      | Haluzicky Mithel    |                |              |             |            | 3 1000  | 1484  | Afficher |
| 7      | Héntier Jean-Pierre |                |              |             |            | 1 0     | 1479  | Afficher |
| 5      | Amiguet Claude      |                |              |             |            | 3 0     | 1475  | Afficher |
| 9      | Rupp Dominique      |                |              |             |            | 3 200   | 141.4 | Afficher |
| 10     | Probst Pierre-Alain |                |              |             |            | 3 350   | 1385  | Afficher |
| 11     | Kuttel Barbara      |                |              |             |            | 1 0     | 1356  | Afficher |
| 12     | Aubert Roland       |                |              |             |            | 3 0     | 1300  | Afficher |
| 13     | Potterat Charles-An | nité           |              |             |            | 3 0     | 1280  | Afficher |
| 14     | Tissot Bernard      |                |              |             |            | 3 0     | 1258  | Afficher |
| 15     | Gassmann Jean-Luc   |                |              |             |            | 3 0     | 1256  | Afficher |
| 16     | Dubosson René       |                |              |             |            | 3 0     | 1221  | Afficher |
| 17     | Carriet Paul        |                |              |             |            | 3 0     | 1216  | Afficher |

Là vous pouvez soit voir les détails annoncé et les contrôles faits en cliquant sur **Det**, soit charger ou voir les vols et cliquant sur le **nom du fichier igc** 

|                                      | N          | otre club    | Activités   | Conine                | Membres            | 6 - S       | Dotu/In | fus         | Contact | 18          | Admin              |                |
|--------------------------------------|------------|--------------|-------------|-----------------------|--------------------|-------------|---------|-------------|---------|-------------|--------------------|----------------|
| Année : 2003 / Pilote : Larpin Roger |            |              |             |                       |                    |             |         |             |         |             |                    |                |
| Flight Date Pilote                   |            | late Immatr. | . Planeur   | Aérodreme             | Annoacé            |             | Validé  |             |         |             |                    |                |
|                                      | Pilote     |              |             |                       | Dist.              | Type<br>vol | Dist.   | Type<br>vel | points  | Fichier IGC | Actions            |                |
| 367                                  | 10.08.2003 | Larpin Roger | HB-<br>3108 | Discus (108)          | Montricher<br>(CH) | 775.0       | 1.0     | 776.0       | 1.0     | 719         | <u>18af9ev1.gc</u> | Det/Mod/Val    |
| 365                                  | 09.08.2003 | Larpin Roger | HB-<br>3108 | Discus (108)          | Montricher<br>(CH) | 738.0       | 1.0     | 739.0       | 1.0     | 684         | 389f9ev1_igc       | Det/Mod/Val    |
| 241                                  | 00.05.2003 | Larpin Roger | HB-<br>3311 | Ventus 2/18m<br>(120) | Montricher<br>(CH) | 802.0       | 1.0     | 804.0       | 1.0     | 670         | rla353fDev1.igg    | Det/Mod/Val    |
| 287                                  | 29.06.2003 | Larpin Roger | HB-<br>33L1 | Ventus 2/18m<br>(120) | Montricher<br>(CH) | 735.0       | 1.0     | 739.0       | 1.0     | 616         | 36tt9ev1.igc       | Det./Mod./Val. |
| 314                                  | 13.07.2003 | Larpin Roger | HB-<br>3311 | Ventus 2/18m<br>(120) | Montricher<br>(CH) | 625.0       | 1.0     | 627.0       | 1.0     | 523         | 37df9ev1.igc       | Det/Mad/Val    |

Là vous choisissez enregistrer le vol en local sur **votre ordinateur** ou voir directement le vol si vous avez un programme du type **SeeYou, Strepla. Coutraci, etc.** qui interprète (si possible par défaut) les fichiers **IGC**.

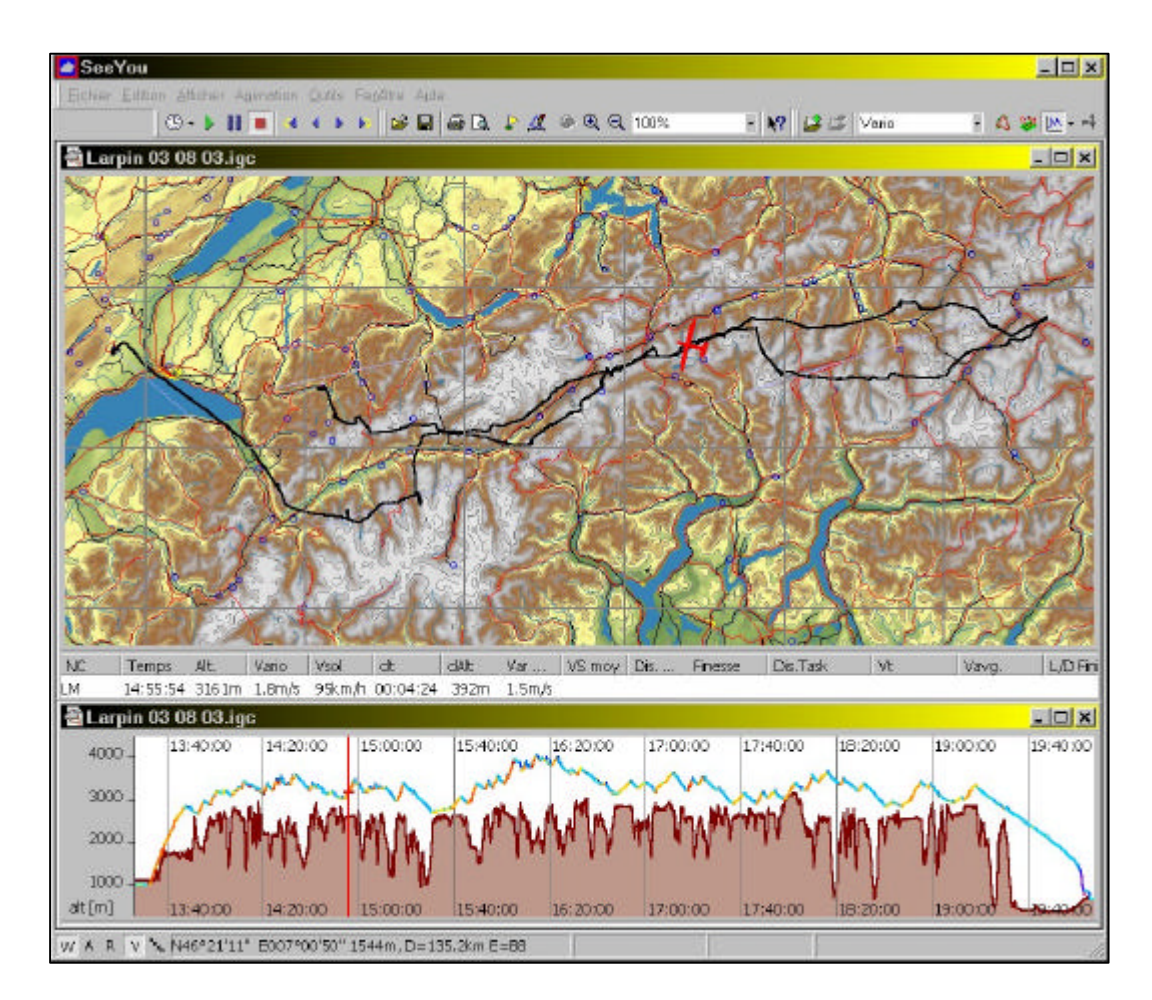

Bon Concours Online et comme le dit l'extrait de la phrase de l'évêque de Pennsylvanie Ethelbert Talbot, en 1908 aux JO de Londres : L'essentiel est de participer

PM, 10 août 2003